# **CAMPUS SHORTGUIDE** STUDIERENDE IN STANDARD- ODER I OSVEREAHREN ANMELDEN

WS 14/15 💌

ANMELDUNG ANLEGEN

Zurück zur Anmeldungsliste

Matrikelnummer: 108055102088

FÜR HAUPTBENUTZER & FACHKOORDINATOREN

#### Hinweis

Bevor Sie Studierende zu einer Veranstaltung/einem Modul anmelden können, muss ein Anmeldeverfahren konfiguriert werden. Wie Sie ein Anmeldeverfahren konfigurieren, erfahren Sie in unserem ShortGuide "Standard- oder Losverfahren für Veranstaltungen/Module konfigurieren".

Anmeldung: Testdozent

### Schritt 1

Schritt 2

rens.

gen.

Melden Sie sich bei Campus an.

- 1. Wählen Sie das Semester aus, in dem die Veranstaltung stattfindet, für die Sie in einem Anmeldeverfahren Studierende anmelden möchten.
- 2. Klicken Sie in der Zeile der Veranstaltung auf das Icon in der Spalte "Anmeldeverfahren".
- (i) Sitzungsende in 59:46 Anmeldever-Prüfungen/ LV-Nr. <u>Titel</u> Dozent Leistungen fahren INFORMATION Einführungs-900009 Testdozent vorlesung 1 Vorlesungsverzeichnis Einführungs-900010 Einrichtungen Testdozent seminar 2 Veranstaltungsräume Suchen STUDIUM / LEHRE Prüfungen Veranstaltungen Module Anmeldung: Testdozent Sie gelangen zur Übersicht des Anmeldeverfah-Anmeldeverfahren Details Prüfungen/Leistungen <u>Ändern</u> Klicken Sie auf den Link Liste der An-/Abmeldun-Anmeldeverfahren Losverfahren Plätze (Freie Plätze) 10 (10) Anmeldungen (Teilnehmer) 0 (0) Liste der An-/Abmeldungen Das Anmeldeverfahren kann erst nach Ablauf der Anmeldefrist durchgeführt werden. Losverfahren entfernen Plätze Freie Plätze Teilnehmer Warteliste Klicken Sie auf den Link 10 10 0 0 Neue Anmeldung. Neue Anmeldung Anmeldungen importierer

Suchen

# Schritt 4

Schritt 3

Tragen Sie die Matrikelnummer der studierenden Person ein, die Sie anmelden möchten und klicken Sie auf "Suchen".

# Seite 1

| Schritt 5                                                                                                    | ANMELDUNG ANLEGEN                                                                                                    |                      |                   |                       |                                    |                 |                     |                |
|----------------------------------------------------------------------------------------------------|----------------------------------------------------------------------------------------------------|----------------------|-------------------|-----------------------|------------------------------------|-----------------|---------------------|----------------|
| <ol> <li>Wählen Sie den Anmel-<br/>destatus der studieren-<br/>den Person aus.</li> <li>Klicken Sie auf "Spei-<br/>chern" oder "Speichern<br/>und Neu", falls Sie<br/>weitere Studierende<br/>anmelden möchten.</li> </ol> | Matrikelnummer: 108055102088   Name: Tim Teststudent   Status: Teilnahme   Speichern Speichern und Neu   2   Zurück zur Anmeldungsliste |                      |                   |                       |                                    |                 |                     |                |
| Am Ziel<br>Die studierende Person<br>wurde zur Veranstaltung<br>angemeldet. Über das "x"<br>in der Spalte "Löschen"<br>können Sie die Anmeldung<br>rückgängig machen.                                                      | Plätze Freie                                                                                                    |                      | e Plätze          | Teilnehn              | ner Warteliste                     |                 |                     |                |
|                                                                                                    | 10                                                                                                    | 10 9                 |                   | 1                     | 0                                  |                 |                     |                |
|                                                                                                    | Neue Anmeldung<br>Anmeldungen importieren                                                                                               |                      |                   |                       |                                    |                 |                     |                |
|                                                                                                    | Liste der Anmeldungen                                                                                                    |                      |                   |                       |                                    |                 |                     |                |
|                                                                                                    | Ändern                                                                                                    | Löschen              | Anmeldeverlauf    |                       | Nachname                           | Vorname         | Matrikelnummer      | <u>Status</u>  |
|                                                                                                    |                                                                                                    | ×                    |                   |                       | Teststudent                        | Tim             | 108055102088        | Teilnahme      |
| Für weitere Informationen un<br>für Bedienstete unter → www<br>Ihr eCampus-Team                                                                                                    | d Anleitunge<br>w.rub.de/ec                                                                                                    | en zu Car<br>ampus/c | mpus be<br>campus | achten S<br>zur Verfü | ie bitte unsere E<br>igung stehen. | 3enutzerhilfen, | die Ihnen auf unser | en Hilfeseiten |

Stand: 27.11.2015